目次

## **\$**

• <u>操作手順</u>

複数日の勤怠記録の申請を一括で承認を行うことができます。

## 操作手順

1. Shachihata Cloudにログインし、[ポータル]-[勤怠管理]をクリックし、勤怠管理にロ グインします。

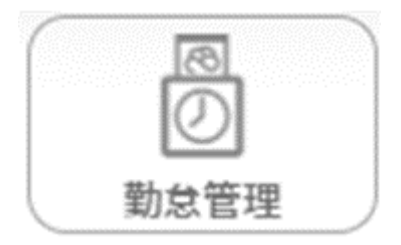

2. 左のメニューバーより [勤怠管理者]をクリックします。

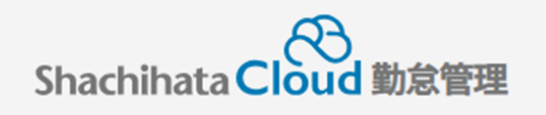

| C        | 打刻    |
|----------|-------|
| <u>ک</u> | トップ   |
| Ø        | 本人入力  |
| Û        | 代理入力  |
| °C       | 勤怠管理者 |
| ſ        | 事業所   |
|          | 総務    |

3. 未承認状態になっている社員の[選択]をクリックします。

| 対象 | 者状態一覧                                           |              |                        |                        |                       |            |                  |                       | 202           | 4/03 🐨        | <前月          | 翌月 >             |
|----|-------------------------------------------------|--------------|------------------------|------------------------|-----------------------|------------|------------------|-----------------------|---------------|---------------|--------------|------------------|
|    | <sup>未申請項目有り</sup> <b>3</b> 名<br>申請・修正を行ってください! |              |                        | 未承認項目有り<br>承認を行ってくださ   | <b>2</b> <sub>名</sub> |            | 勤怠警告あり           | <b>0</b> <sub>8</sub> |               | 勤怠違反あり        | 08           |                  |
|    | 検索                                              | 検索リセット       | 対象者                    | 選択 照会・承認対象者を選          | 訳してくた                 | どさい        |                  |                       |               |               |              |                  |
| 28 | 訳<br>Q<br>社員番号<br>訳<br>200100004718             | Q.名前<br>航旗太郎 | <mark>Q</mark> 役<br>なし | 環<br>Q 所属<br>レ 本社/部署なし | 未中請<br>6件             | 未承認<br>14件 | 勤怠警告 💙<br>勤怠警告なし | 締め く<br>未申請状態         | 締め区分 V<br>10日 | 时間外時間<br>3:00 | 控除時間<br>0:00 | 法定外休日勤赛(<br>8:00 |
| 38 | 訳<br>200100004719                               | 魷旗花子         | なし                     | 東京支社/部署なし              | 10#                   | 7#         | 勤怠警告なし           | 未申請状態                 | 10日           | 7:00          | 0:00         | 0:00             |
| æ  | 200100004918                                    | 触加三郎         | なし                     | , 名古屋支社/部署なし           | 2017                  | 014        | 勤怠警告なし           | 未申請状態                 | 月末締め          | 0:00          | 0:00         | 0:00             |
|    |                                                 |              |                        | 2†                     |                       |            |                  |                       |               | 10:00         | 0:00         | 8:00             |

4.申請状態になっている日付にチェックを入れます。

| _ | ம்≢    | 由書 D.4      |         | 不就 | 申請時間   |      |       | 打刻時間  |         |      | 時間   | 4.10  | HA:84 | 休日 | 37874- | <b>/元務</b> h | 油线束顶,束山等 | - <b>-</b> | 入力              |
|---|--------|-------------|---------|----|--------|------|-------|-------|---------|------|------|-------|-------|----|--------|--------------|----------|------------|-----------------|
|   | FPAR   | פום         | 天积      | 業  | 勤務帯    | 始業   | 終業    | 始業    | 終業      | 天面   | 外    | 14.25 | 丘脉    | 勤務 | ~ 按    | 火動           | 理船事項・事田寺 | 小配白        | 者               |
|   | 承認     | <u>11</u> 月 |         | 有休 | 基本勤務   | 0:00 | 0:00  |       |         |      |      |       |       |    |        |              |          | 鯱旗太郎       | 鯱旗<br>太郎        |
|   | 申請     | 12 火        |         |    | 基本勤務   | 9:00 | 19:00 | 8:00※ | 19:00※  | 9:00 | 1:00 | 1:00  |       |    |        |              |          |            | 鯱旗              |
| _ | -1-943 |             |         |    | 0.1345 |      | 10100 |       | 201007  | 0.00 | 2100 | 1.00  |       |    |        |              |          |            | 太郎              |
|   | 申請     | 13 水        |         |    | 基本勤務   | 9:00 | 18:00 | 9:00※ | 18:00 ※ | 8:00 |      | 1:00  |       |    |        |              | 打刻忘れ     |            | <u>凱旗</u><br>太郎 |
|   | 申請     | 14 木        |         |    | 基本勤務   | 9:00 | 19:00 | 9:00※ | 19:00※  | 9:00 | 1:00 | 1:00  |       |    |        |              |          |            | 鯱旗<br>太郎        |
|   | 申請     | 15 金        |         |    | 基本勤務   | 9:00 | 19:00 | 9:00※ | 19:30※  | 9:00 | 1:00 | 1:00  |       |    |        |              |          |            | 鯱旗              |
|   |        |             | 4+11/#E |    |        |      |       |       |         |      |      |       |       |    |        |              |          |            | 太郎              |

5. [選択した日付を承認]をクリックします。

| च में |          | 山仕亦言 | に結め口亦可 | ※担した日付たみ辺 | CD Ru  |
|-------|----------|------|--------|-----------|--------|
| 更新    | WEB/J刻一克 | шихе | 旅智环口发史 | 選択した日刊を承認 | Elvibi |

6. 承認完了のダイヤログが表示され、[OK]をクリックします。

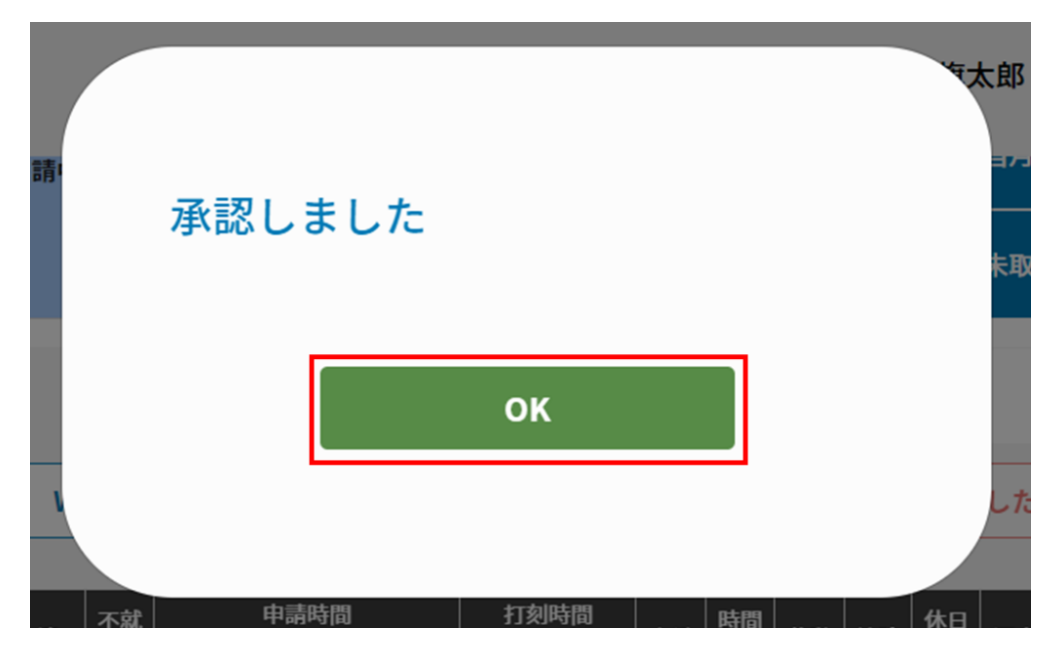

7. 承認を行った日付の状態が更新されます。

|  | <br>申請 | <b>D</b> /#       | 中结   | 不就 | 申請   | 時間   |       | 打刻    | 時間     | -<br>⊈24% | 時間   | 体动    | 地哈      | 休日 | 颈店           | ヶ歩 | <b>油</b> 約束佰,束由练 | ふおお     | 入力       |
|--|--------|-------------------|------|----|------|------|-------|-------|--------|-----------|------|-------|---------|----|--------------|----|------------------|---------|----------|
|  |        | פום               | 大粮   | 業  | 勤務帯  | 始業   | 終業    | 始業    | 終業     | 大副        | 外    | W 251 | 112.195 | 勤務 | <i>i</i> #12 | 入勤 | 建相争说 争口夺         | 49.0018 | 者        |
|  | 承認     | <u>11</u> 月       |      | 有休 | 基本勤務 | 0:00 | 0:00  |       |        |           |      |       |         |    |              |    |                  | 鯱旗太郎    | 鯱旗<br>太郎 |
|  | 承認     | <mark>12</mark> 火 |      |    | 基本勤務 | 9:00 | 19:00 | 8:00※ | 19:00※ | 9:00      | 1:00 | 1:00  |         |    |              |    |                  | 鯱旗太郎    | 鯱旗<br>太郎 |
|  | 承認     | <u>13</u> 水       |      |    | 基本勤務 | 9:00 | 18:00 | 9:00※ | 18:00※ | 8:00      |      | 1:00  |         |    |              |    | 打刻忘れ             | 鯱旗太郎    | 鯱旗<br>太郎 |
|  | 承認     | <u>14</u> 木       |      |    | 基本勤務 | 9:00 | 19:00 | 9:00※ | 19:00※ | 9:00      | 1:00 | 1:00  |         |    |              |    |                  | 鯱旗太郎    | 鯱旗<br>太郎 |
|  | 承認     | <u>15</u> 金       |      |    | 基本勤務 | 9:00 | 19:00 | 9:00※ | 19:30※ | 9:00      | 1:00 | 1:00  |         |    |              |    |                  | 鯱旗太郎    | 鯱旗<br>太郎 |
|  |        |                   | 休出(振 |    |      |      |       |       |        |           |      |       |         |    |              |    |                  |         | 60.05    |